# Issue 25 — November 2013

# **IT Skills Development E-bulletin**

## You said we did...

We often ask for your feedback about the materials and resources we offer so that we can improve them for you, our users. As a result of this we have a couple of updates to share with you:

#### 'Learner registration type' icon on delegates tab

There has been no way in the past to identify how a learner has been registered to access the IT Skills Pathway elearning.

With this in mind, new icons have been added to the delegates tab, next to the learner's name, highlighting how they have been registered.

They are:

|      | IT 📘                 | SKIL         | LS P/      | THWAY                                |                 |              |              |                            |                        |
|------|----------------------|--------------|------------|--------------------------------------|-----------------|--------------|--------------|----------------------------|------------------------|
| -    |                      |              |            |                                      |                 |              |              |                            |                        |
| Ira  | cking                | Systen       | n          |                                      |                 |              |              |                            |                        |
| Heal | th and So            | cial Care    | Informa    | tion Centre                          |                 |              |              |                            |                        |
| Dast | board Del            | egates Co    | urse Setup | Resources Rep                        | orts Supp       | ort          |              |                            |                        |
| -    | Delegates            |              |            |                                      |                 |              |              |                            |                        |
|      |                      |              |            |                                      |                 |              |              |                            |                        |
| Dele | jates cist           | ourse belega | ies Mana   | ge belegates Applo                   | ve rregistratio | 115          |              |                            |                        |
| Dele | Name                 | Delegate ID  | Belegate   | Job Group ≈                          | Registered      | Active       | Self         | Approved                   | What is your main plac |
| 2    | Smith, Layla         | L\$341       | Alles      | Estates / facilities /<br>ancilliary | 09/01/2013      | $\checkmark$ | Teg          | ✓                          | Wansbeck Site          |
| 2    | Taylor, James        | JT 340       |            | Estates / facilities /<br>ancilliary | 20/05/2013      | $\checkmark$ |              | </td <td>Newburn Site</td> | Newburn Site           |
| 2    | Wilson,<br>Matthew   | MW118        |            | Estates / facilities /<br>ancilliary | 13/03/2012      | $\checkmark$ |              | $\checkmark$               | Northgate Site         |
| 2    | Aardvark,<br>Aaron   | AA371        |            | Health Informatics                   | 25/06/2013      | $\checkmark$ | <li></li>    | $\checkmark$               | Newburn Site           |
| 2    | Anderson,<br>Trevor  | TA37         |            | Health Informatics                   | 04/07/2012      | $\checkmark$ |              | $\checkmark$               | Blucher Site           |
| 2    | Craggs, Jenny        | JC594        |            | Health Informatics                   | 09/04/2013      | $\checkmark$ |              | $\checkmark$               | Blucher Site           |
| 2    | salvin, joyce        | J\$810       |            | Health Informatics                   | 18/07/2013      | $\checkmark$ | $\checkmark$ | $\checkmark$               | Blucher Site           |
| 2    | Simm, Colin          | C\$565       |            | Health Informatics                   | 04/07/2013      | $\checkmark$ | $\checkmark$ | $\checkmark$               | Blucher Site           |
| 2    | Smith, Colin         | CS209        |            | Health Informatics                   | 12/07/2012      | $\checkmark$ |              | $\checkmark$               | Newburn Site           |
|      | L Smith, Layla LS341 |              |            |                                      |                 |              |              |                            |                        |
| r    |                      |              |            | 1. (0. 1.)                           |                 | _            |              | Es                         |                        |
| 4    | View D               | elegat       | e Deta     | ils (Register                        | red by          | Cer          | ntre         | an                         |                        |
| -    |                      |              |            |                                      |                 |              |              |                            |                        |
| 2    | Simn                 | n, Coli      | n C        | \$565                                |                 |              |              | Heal                       | t                      |
| -    | · ·                  |              |            |                                      |                 |              |              |                            | +                      |
| 4    | View D               | elegat       | e Deta     | ils (Self Reg                        | jistered        | d (E)        | der          | nal) j                     |                        |
| 0    | Solb                 | ora Do       | ttor D     | \$1.01                               |                 |              |              | Hasi                       | +                      |
| 2    | Aaro<br>Aaro         | dvark,<br>on |            | AA371                                |                 |              |              |                            |                        |
| 0    | And                  | erson        |            |                                      |                 |              | _            |                            |                        |
|      | View [               | Delega       | te De      | tails (Self R                        | egiste          | red          |              |                            |                        |
| 1    | -                    |              | -          |                                      | -               | -            | -            |                            |                        |

# New filters on course setup tab

When on the Course Setup tab you used to only be able to filter on Status and Level.

A suggestion for additional filters has been implemented so you can now sort by application and version, eg Word 2010, which will allow you to better manage your course list.

#### IT SKILLS PATHWAY

Tracking System Health and Social Care Information Centre Dashboard Delegates Course Setup Resources Rep Create New Course 🤗 oplication: Entry Level - Win 7, Office 2010 💌 💿 Course List RLTERS Status: Active 💌 Level: All Office Version: All 
 Application All • Clear Launch Copy URL Em el - Win 7. Office 2010 - Full Cours 1 1 🗸

# **Morecambe Bay closed over Christmas**

The Morecambe Bay helpdesk will be closed over the Christmas holiday period.

This applies to the Tracking System Support Tickets and to the <u>eLearning@mbhci.nhs.uk</u> email and will be between Monday 23 December and Monday 6 January inclusive.

In addition, the IT Skills mailbox will be run on skeleton staff during this period.

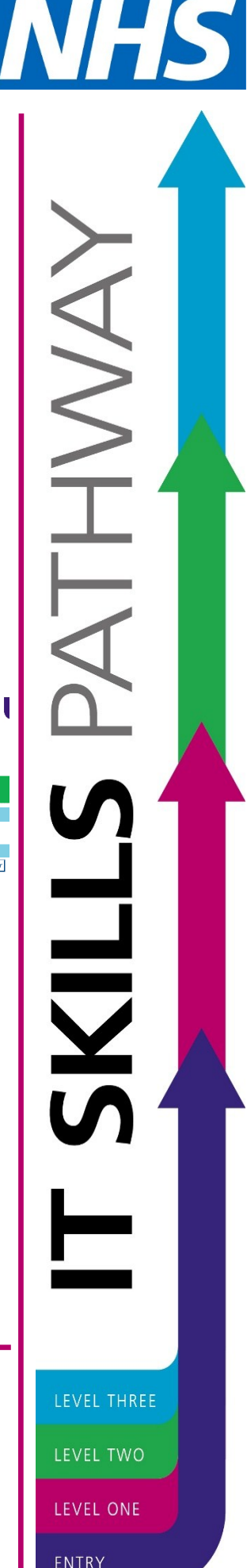

# NLMS (aka ESR, OLM) - How to add Pathway courses as local content

As you may be aware some of the IT Skills Pathway elearning is available through the national catalogue of the National Learning Management System (NLMS).

At the moment, only the full course versions of the Entry Level and Level 1 materials are available as opposed to customised or shortened "bite size" courses.

It has been brought to our attention that some centres using the NLMS are not aware that customised courses can be added, as local content, to the NLMS for learners to access in the same way as they do with any other NLMS learning.

Here is a step by step guide kindly created by Sarah Edwards from Shropshire Community Health.

| ♦ Logi   | in to t   | he tra    | ckir   | ng sys   | stem   | and o  | :0 | py the URL        | for tl  | he | customise   | ed co  | ourse     |
|----------|-----------|-----------|--------|----------|--------|--------|----|-------------------|---------|----|-------------|--------|-----------|
| Course L | .ist      |           |        |          |        |        |    |                   |         |    |             |        |           |
| FILTERS  | Status:   | Active    | •      | Level:   | Level  | 2 .    | •  | Office Version:   | 2010    | •  | Application | All    |           |
| Edit Nan | ne≈       |           |        |          |        |        |    |                   |         |    | Launch C    | opy UR | L Email A |
| 📌 Leve   | el 2 - Mi | crosoft E | xcel 3 | 2010 - l | evel 2 | MOST - | Mi | icrosoft Excel 20 | 10 - Co | re | •           |        |           |

| <ul> <li>Login to ESR and select Learning Administration URP</li> </ul>    |                 |            |                            |       |
|----------------------------------------------------------------------------|-----------------|------------|----------------------------|-------|
| Oracle Applications Home Page                                              |                 |            |                            |       |
| ✓ TIP Number of open notifications: 1. Please use the Workflow Worklist to | o view and r    | respond to | your notifications         |       |
| Navinator                                                                  |                 |            |                            |       |
| 825 Business Intelligence Administration                                   | Insert<br>Space | Table      | Picture Screen<br>Clipping | Lin   |
| B25 Career Management         B25 Disco Ad Hoc                             | Insen           | Catal      | og<br>bing History         | - LIN |
| 825 e-Learning User<br>825 Employee Self Service                           |                 | Reso       | urce Bookings              |       |
| 825 Learning Instructor<br>825 Learning User                               |                 | Enrol      | urces<br>ments & Subscrip  | tions |
| 825 Local HRMS User Administration                                         |                 | Conte      | <u>ent</u><br>2            |       |

# Go to Content tab and find and select folder for Online Learning; dropdown to Create Learning Object and press Go

| Catalog Resources Learner Content Setup                                                                                      |               |                    |                    |                        |    |
|----------------------------------------------------------------------------------------------------|---------------|--------------------|--------------------|------------------------|----|
| Search Learning Object - Go Advanced Search                                                                                  |               |                    |                    |                        |    |
| Content<br>To create a new object, select a parent object, then select an object type from the Create poplist, and click Go. | Click Publish | to make a learning | object or test ava | ilable to the Catalog. |    |
| B Show Key Notation     Select Object: Publish Unpublish Delete Copy Create Learning Object      Go                          |               |                    |                    |                        |    |
| Online Training >                                                                                                    |               |                    |                    |                        |    |
| Select Focus Name                                                                                                    | Details       | Published          | Offerings          | Question Banks         | Re |
| B25 Online Learning                                                                                                    | 25            |                    |                    | 0 Question Banks       |    |

| <ul> <li>Complete relevant details for Learning Object and click App</li> </ul>                         | ly and Add Details                 |
|----------------------------------------------------------------------------------------------------|------------------------------------|
|                                                                                                    | •                                  |
| Catalog Baseurees Laarner Content Satur                                                                 |                                    |
| Contant >                                                                                               |                                    |
| Create Learning Object                                                                                  |                                    |
| ······································                                                                  | Cancel Apply and Add Details Apply |
|                                                                                                    |                                    |
| General                                                                                                 |                                    |
|                                                                                                    |                                    |
| * Identifier 3537298                                                                                    |                                    |
| * Name 825e MOST Word 2010 Level 2 (Core)                                                               |                                    |
| * Published Status Published •                                                                          |                                    |
| Tracking Type SCORM 1.2 •                                                                               |                                    |
|                                                                                                    |                                    |
|                                                                                                    |                                    |
| Version                                                                                                 |                                    |
| Copen in New Window                                                                                     |                                    |
| Content                                                                                                 |                                    |
|                                                                                                    |                                    |
| Starting IIRI https://www.itskills.phs.uk/tracking/learn.aspy2CentreID                                  |                                    |
| Player Timonit 500                                                                                      |                                    |
| This value (in minutes) prevents the learner's browser from timing out before you expect the content to |                                    |
| end.                                                                                                    |                                    |
|                                                                                                    | Cance! Apply                       |

| Catalog Resour       | es Learner Conten    | t Setup                         |                                                                             |                              |
|----------------------|----------------------|---------------------------------|-----------------------------------------------------------------------------|------------------------------|
| Loorning Object      | Content >            |                                 |                                                                             |                              |
| cearning object      | 825e MOST Word       | 2010 Level 2 (Core):            | : Learning Object                                                           |                              |
| Player Prerequisites | Use this page to imp | ort metadata or cont            | tent files. Click Import to load object metadata into this learning object. | Import Update Create Offerin |
| CMI Objectives       |                      |                                 |                                                                             |                              |
|                      | General              |                                 |                                                                             |                              |
|                      |                      | Identifie                       | - 2527300                                                                   |                              |
|                      |                      | Joenune                         | : 3337298<br>9. 9259 MOST Word 2010 Level 2 (Core)                          |                              |
|                      |                      | Published Statu                 | s Published                                                                 |                              |
|                      |                      | Tracking Type                   | e SCORM 1.2                                                                 |                              |
|                      |                      | Duration                        | n 3.5 hours                                                                 |                              |
|                      |                      | Language                        | e English                                                                   |                              |
|                      |                      | Description                     | Level 2 course in Word 2010; to follow on from Level 1 Word 2010 course     |                              |
|                      |                      | Objective                       | S                                                                           |                              |
|                      |                      | Audience                        | e                                                                           |                              |
|                      | Hardware S           | oftware Requirement             | S                                                                           |                              |
|                      |                      | Mastery Score                   | e<br>-                                                                      |                              |
|                      |                      | Mime Type                       | e                                                                           |                              |
|                      |                      | Catalo                          | "<br>0                                                                      |                              |
|                      |                      | Catalog Numbe                   | 9<br>f                                                                      |                              |
|                      |                      | Version                         | n                                                                           |                              |
|                      |                      |                                 | Open in New Window                                                          |                              |
|                      | Contont              |                                 |                                                                             |                              |
|                      | content              |                                 |                                                                             |                              |
|                      | Type URL Acc         | 255                             |                                                                             |                              |
|                      | Starting U           | RL https://www.<br>CentreID=202 | Itskills.nhs.uk/ tracking/ learn.aspx?<br>&CustomisationTD=5017             |                              |
|                      |                      | Centrem- 203                    | ACCUSCOMDUCIOND JULY                                                        |                              |

To create a New Course and Offering and Class for your e-learning; you must select radio button
 Create a new course, complete details and select radio button for Online Learning and click Apply

| Content > 825e MOST Word 2010 Level 2                                                                       | 2 (Core): Learning Object >                                            |                                        |                             |                                  |              |
|----------------------------------------------------------------------------------------------------|------------------------------------------------------------------------|----------------------------------------|-----------------------------|----------------------------------|--------------|
| 825e MOST Word 2010 Level 2 (Core): An<br>Jse this page to create an online offering in<br>creates a class. | 1d Offering<br>the catalog and associate a learning object             | t with it. This action publishes the l | earning object and, for onl | ine asynchronous offerings only, | Cance! Apply |
| Create Options                                                                                              |                                                                        |                                        |                             |                                  |              |
| TIP Create a new course for this offering<br>Associate with existing course                                 | g or associate this offering with an existing<br>© Create a new course | course.                                |                             |                                  |              |
| Course                                                                                                    |                                                                        |                                        |                             |                                  |              |
| Learning Object 825e MOST Word<br>* Course 825e MOST Word<br>* Category Informatics                         | 2010 Level 2 (Core)<br>2010 Level 2 (Core)                             | ٩                                      |                             |                                  |              |
| Administration                                                                                              |                                                                        |                                        |                             |                                  |              |
| * Sponsor 825 Learning and Develops                                                                         | ment Team                                                              |                                        |                             |                                  |              |
| Offering                                                                                                    |                                                                        |                                        |                             |                                  |              |
| * Offering 825e MOST Word 2010 L<br>* Language English                                                      | evel 2 (Core)                                                          |                                        |                             |                                  |              |
| Delivery Mode                                                                                               |                                                                        |                                        |                             |                                  |              |
| Select Delivery Mode                                                                                        | Start Date                                                             | End Date                               | Online                      | Synchronous 🔺                    |              |
|                                                                                                    | 01-Jan-1951                                                            |                                        | Yes                         | No                               |              |
| Online e-Learning                                                                                           |                                                                        |                                        |                             |                                  |              |
| Online e-Learning                                                                                           |                                                                        |                                        |                             |                                  |              |

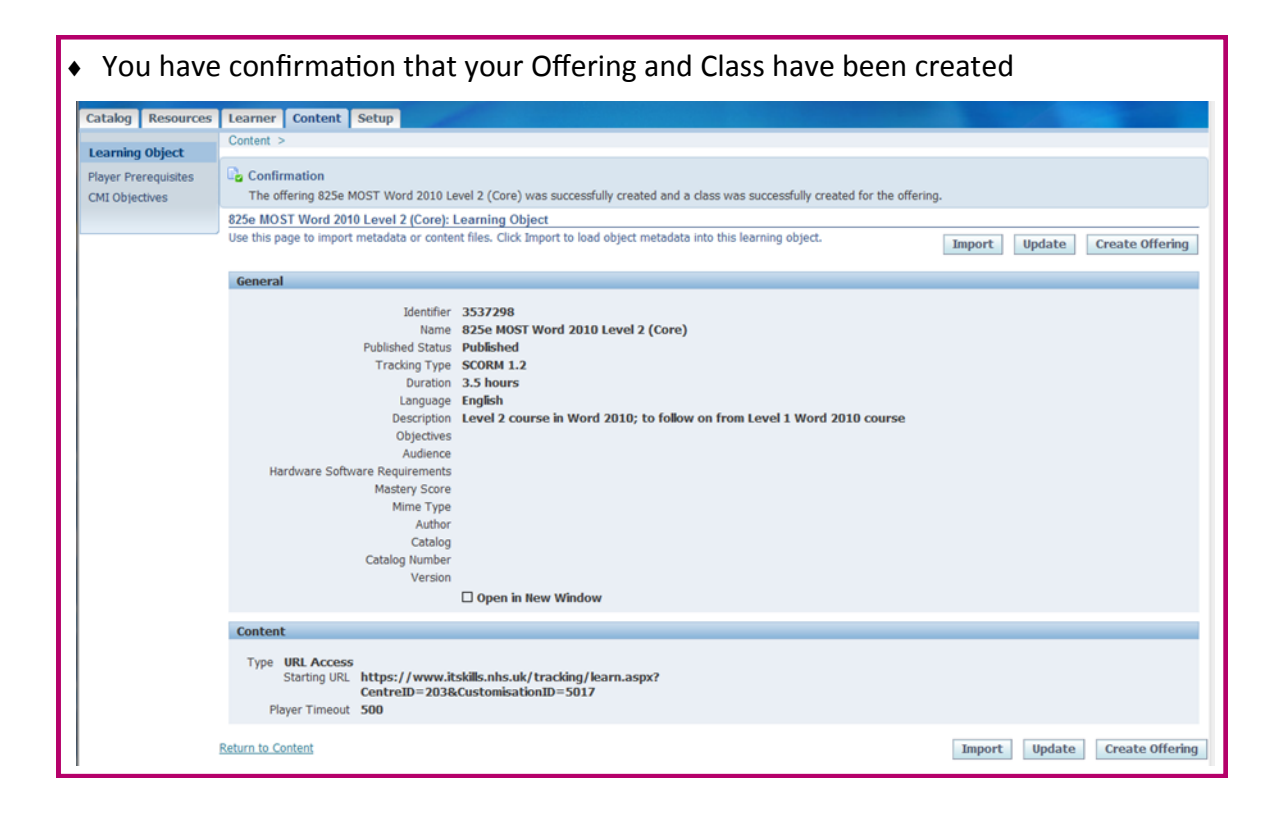

| <ul> <li>Go to Catalogue and search for your new Course by n</li> </ul> | ame and click Details |
|-------------------------------------------------------------------------|-----------------------|
| Object Type Course                                                      |                       |
| Name 825e MOST                                                          |                       |
| Start Date                                                              |                       |
| End Date                                                                |                       |
| Course Code                                                             |                       |
| Go Clear                                                                |                       |
| To view an object and its children, click View in Hiera                 | archy.                |
| Name                                                                    | Details               |
| 825e MOST Word 2010 Level 2 (Core)                                      |                       |
| 825e MOST Word 2010 Level 3 (Advanced)                                  |                       |
| 825e MOST Excel 2010 Level 3 (Advanced)                                 |                       |
| 825e MOST PowerPoint 2010 Level 2 (Core)                                |                       |
| 825e MOST Outlook 2010 Level 2 (Core)                                   |                       |
| 825e MOST Excel 2010 Level 2 (Core)                                     |                       |
| 825e MOST Word 2010 Level 2 (Core) test                                 |                       |
| 825e MOST Word 2010 Level 2 (Core) tester                               |                       |
|                                                                         |                       |

#### You must enable Learners to Self-Enrol; Click on *Learner Access* on the left menu and *Add Access by* Assignment, click Go

| Catalog                                         | Resources                              | Learner C                                                               | Content                                               | Setup                                                     |                                                                              |                                   |                                         |                        |                        |                   |                      |                        |
|-------------------------------------------------|----------------------------------------|-------------------------------------------------------------------------|-------------------------------------------------------|-----------------------------------------------------------|------------------------------------------------------------------------------|-----------------------------------|-----------------------------------------|------------------------|------------------------|-------------------|----------------------|------------------------|
| Course<br>Learner C<br>Categorie:<br>Other Info | ompetencies<br>s<br>ormation<br>Access | Catalog ><br>825e MOST<br>Use this page<br>inherited from<br>Local Acce | Catalog S<br>Word 2010<br>a to view ar<br>m another ( | earch ><br>0 Level 2 (O<br>nd define lea<br>(inherited ac | Core): Learner Access<br>erner access to this cata<br>cess). You cannot modi | log object. Thi<br>y access inher | s page displays bo<br>ited from another | th access d<br>object. | efined for this partic | ular object (loca | l access) and access | s that this object has |
| Prerequisi                                      | ites                                   | Add Access                                                              | by Assign                                             | nment 🔹                                                   | Go Export Lear                                                               | ner Access                        |                                         |                        |                        |                   |                      |                        |
| Evaluation                                      | 1                                      | Select Enro<br>No re                                                    | liment Typesults found                                | be Lea<br>I.                                              | rner Organization                                                            | Job Positi                        | on Customer                             | Update                 | Learner Restrict       | ion Area          | Learner Group        | Attachments            |
|                                                 |                                        | Inherited                                                               | Access                                                |                                                           |                                                                              |                                   |                                         |                        |                        |                   |                      |                        |
|                                                 |                                        | Inherited Fi<br>No results fo                                           | rom O                                                 | bject Type                                                | Enrollment Type                                                              | Learner                           | Organization                            | Job Posi               | tion Customer          | Learner Rest      | triction Area        | Learner Group          |
|                                                 |                                        |                                                                         |                                                       |                                                           |                                                                              |                                   |                                         |                        |                        |                   |                      |                        |

| <ul> <li>Tick Self Enrolment and click Apply</li> </ul>                                                                                                    |              |
|----------------------------------------------------------------------------------------------------|--------------|
| Catalog Resources Learner Content Setup                                                                                                    |              |
| Catalog > Catalog Search > 825e MOST Word 2010 Level 2 (Core): Learner Access >                                                                                                 |              |
| 825e MOST Word 2010 Level 2 (Core): Add Learner Access                                                                                                    |              |
| Specify any combination of organization, job, and position to define a group of learners who have access to this catalog object. Each field you enter further restricts access. | Cance! Apply |
| Assignment                                                                                                    |              |
| Organization                                                                                                    |              |
| A dot                                                                                                    |              |
| Position                                                                                                    |              |
| Enrollment Type                                                                                                    |              |
| ☑ Self Enrollment                                                                                                    |              |
| Additional Information                                                                                                    |              |
| Context Value                                                                                                    |              |
|                                                                                                    | Cance! Apply |

# • **Self-Enrolment** has been successfully applied and learners can now search and enrol onto the Course

| country   nestances                                               | Centres Content Octup                                                                                                    |
|-------------------------------------------------------------------|----------------------------------------------------------------------------------------------------|
| Course<br>Learner Competencies<br>Categories<br>Other Information | Catalog > 825e MOST Word 2010 Level 2 (Core): Learner Access Use this page to view and define learner access to this catalog object. This page displays both access defined for this particular object (local access) and access that this object has inherited from another (inherited access). You cannot modify access inherited from another object. |
|                                                                   | Local Access                                                                                                    |
| Learner Access                                                    |                                                                                                    |
| Prerequisites                                                     | Select Access: Remove   Add Access by Assignment - Go Export Learner Access                                                                                                    |
| Evaluation                                                        | Select All Select None                                                                                                    |
|                                                                   | Select Enrollment Type Learner Organization Job Position Customer Update Learner Restriction Area Learner Group Attachment                                                                                                    |
|                                                                   | Self Enrollment                                                                                                    |
|                                                                   | Inherited Access                                                                                                    |
|                                                                   |                                                                                                    |

# Level 2 Excel 2007 assessments available

The diagnostic and post learning assessments for level 2 Excel 2007 are now available on the tracking system.

As with all new assessments we strongly advise you create new courses instead of amending your existing courses to include to these new assessments.

### New menus webinars

You may have noticed that there are differences between the elearning menu styles for entry/level 1 and level 2/3 materials.

To explain the differences we are holding some new menus webinars. The January one will be held on Wednesday 8 January, 14:00 – 14:30 . If you'd like to find out more about the new menus then please book a place by emailing <u>it.skills@hscic.gov.uk</u>.

# **December IT Skills Pathway Tracking System Webinar**

The December IT Skills Pathway Tracking System webinar will be held on Tuesday 17 December, 10:00 – 12:00. If you would like to attend please contact us by email (<u>it.skills@hscic.gov.uk</u>) and we'll book you in. We will send the dial in details out to those booked on about a week before each session.

If you would like to attend a webinar but are unavailable on this date please let us know and we'll look into adding another date into the diary.

Please also contact us by email (<u>it.skills@hscic.gov.uk</u>) if you are interested in these sessions but are not yet set up as a centre.

### **Top Pathway centres:**

- 1 Teesside University
- 2 University of Manchester
- 3 Sheffield Teaching Hospitals NHS FT
- 4 NHS England
- 5 Lewisham and Greenwich NHS Trust
- 6 Wirral Community NHS Trust
- 7 5 Boroughs Partnership NHS Trust
- 8 Imperial College Healthcare NHS Trust
- 9 University of Portsmouth
- 10 The Rotherham NHS FT

# Pathway elearning:

| No. of learners in October    | 2580  |
|-------------------------------|-------|
| 2013                          |       |
| Total pathway learners (since | 94593 |
| release 4)                    |       |

# IT SKILLS PATHWAY

#### **Contact us:**

Email: <u>it.skills@hscic.gov.uk</u> Web: <u>www.itskills.nhs.uk</u>